## Registration of a Legal Entity by the Legal Representative / Contact person who does not have a SPID / CIE / TS-CNS user because they are foreign.

- 1) The Legal Representative/Contact Person accesses the portal with consumer profile through the following URL <a href="https://servizionline.agcom.it/">https://servizionline.agcom.it/</a>
- 2) The page appears as exemplified in Picture 1.

| AUTORITÀ PER LE<br>GARANZIE NELLE<br>AGCOM COMUNICAZIONI |                                                                                                    |  |  |  |  |
|----------------------------------------------------------|----------------------------------------------------------------------------------------------------|--|--|--|--|
|                                                          | Accedi con le tue credenziali                                                                                                    |  |  |  |  |
| SPID                                                     | CIE TS-CNS Credenziali / Foreign User                                                                                                    |  |  |  |  |
|                                                          | Utenti interni AGCOM                                                                                                    |  |  |  |  |
|                                                          | Entra con SPID Accesso con utenza SPID                                                                                                    |  |  |  |  |
|                                                          | SPID è il sistema di accesso che consente di utilizzare, con<br>un'identità digitale unica, i servizi online della Pubblica<br>Amministrazione, sia centrale, sia locale, e dei privati accreditati. Se<br>sei già in possesso di un'identità digitale, accedi con le credenziali<br>del tuo gestore. Se non hai ancora un'identità digitale, richiedila<br>utilizzando il link a seguire: |  |  |  |  |
|                                                          | Non hai SPID ?                                                                                                    |  |  |  |  |
|                                                          | <u>Maggiori informazioni su SPID</u>                                                                                                    |  |  |  |  |
|                                                          | Serve aiuto ?                                                                                                    |  |  |  |  |

- 3) Selecting the item "Credentials / Foreign / User" you access the screen shown in Picture 2.
- 4) The user must register by selecting the "**Register now**" link and a page divided into three sections will appear: Legal Entity (Figure 3), Legal Representative / Contact Person (Picture 4), Legal Entity Parent Company (Picture 5).
- 5) By selecting "Credentials/Foreign/User" you will access the screen shown in Picture 2.

|      | Accedi con                                                                                                    | le tue credenziali                                                                                                    |                      |
|------|----------------------------------------------------------------------------------------------------|----------------------------------------------------------------------------------------------------|----------------------|
| SPID | TS-CNS                                                                                                    | Credenziali / Foreign User                                                                                                    | Utenti interni AGCOM |
|      | Utente                                                                                                    |                                                                                                    |                      |
|      | Username                                                                                                    |                                                                                                    |                      |
|      | Password                                                                                                    |                                                                                                    |                      |
|      | Password                                                                                                    |                                                                                                    |                      |
|      | 🗌 Mostra passv                                                                                                    | vord                                                                                                    |                      |
|      | Passw                                                                                                    | ord dimenticata?                                                                                                    |                      |
|      | Non hai un a<br>Don't have a                                                                                                    | n account? <u>Registrati ora</u>                                                                                                    |                      |
|      | Accesso con uten                                                                                                    | za Agcom                                                                                                    |                      |
|      | Utilizza la tua identità Digita<br>inserendo il tuo nome utente<br>che hai scelto. Ricorda che s<br>un messaggio con il codice t<br>portata di mano!<br><u>Privacy Policy</u> | le che hai creato per i servizi di Ago<br>e (il tuo codice fiscale) e la passwor<br>arà inviato sul tuo numero di cellula<br>emporaneo d'accesso. Tienilo a | :om,<br>:d<br>are    |

| New Registratio                            | n                                        |                         |              |                                 |    |
|--------------------------------------------|------------------------------------------|-------------------------|--------------|---------------------------------|----|
| New Registration of a legal representative | or foreign contact to a Legal Entity     |                         |              |                                 |    |
| Fields marked with * are required          |                                          |                         |              |                                 |    |
| Legal Entity Legal Representat             | ive / Contact person Parent              | Company Legal Entity    |              |                                 |    |
| Juridical subject                          |                                          |                         |              |                                 |    |
| Type of company                            | ✓ Foreign                                |                         |              |                                 |    |
| Fiscal Number / VAT number *               |                                          | Denomination *          |              |                                 |    |
|                                            | ŧ                                        |                         |              |                                 |    |
| Max 16 Characters                          |                                          | Max 200 Characters      |              |                                 | ]  |
| Juridical nature *                         |                                          | Date of Establishment * |              |                                 |    |
| 1900 - Impresa o ente privato costituito   | all'estero non altrimenti classificabil¢ | gg/mm/aaaa              |              |                                 |    |
|                                            |                                          | dd/mm/yyyy              |              |                                 |    |
| Registered office                          |                                          |                         |              |                                 |    |
| Email *                                    |                                          |                         | Telephone*   |                                 |    |
|                                            |                                          | Pec                     |              |                                 |    |
| Max 100 Characters                         |                                          |                         | Max 20 Numer | ic characters, can start with + |    |
| Street / Square                            |                                          |                         |              | Civic                           |    |
|                                            |                                          |                         |              |                                 |    |
| Max 200 Characters                         |                                          |                         |              | Max 10 Character                | 'S |
| Country                                    | Province                                 | Municipality            |              | Post Code                       |    |
| \$                                         | \$                                       |                         | ¢            |                                 |    |
|                                            |                                          |                         |              | Max 10 Characters               |    |
|                                            | Previous                                 | Next                    |              |                                 |    |

| New Registration                                                                |                      |                        |                |                   |
|---------------------------------------------------------------------------------|----------------------|------------------------|----------------|-------------------|
| New Registration of a legal representative or foreign contact to a Legal Entity |                      |                        |                |                   |
| Fields marked with * are required                                               |                      |                        |                |                   |
| Legal Entity Legal Representative / Contact person Parent C                     | Company Legal Entity |                        |                |                   |
| Legal Representative / Referent                                                 |                      |                        |                |                   |
| Fiscal Number                                                                   |                      |                        |                |                   |
|                                                                                 |                      |                        |                |                   |
| Max 16 Characters                                                               |                      |                        |                |                   |
| Name "                                                                          | Surname "            |                        |                |                   |
|                                                                                 |                      |                        |                |                   |
| Max 100 Characters                                                              | Max 100 Characters   | Tolophono <sup>®</sup> |                |                   |
|                                                                                 | Per                  | Telephone              |                |                   |
| May 100 Characters                                                              |                      | Max 20 Numeric         | characters can | start with +      |
| Street / Square                                                                 |                      | max 20 manene          |                | Civic             |
|                                                                                 |                      |                        |                |                   |
| Max 200 Characters                                                              |                      |                        |                | Max 10 Characters |
| Country Province                                                                | Municipality         |                        | Post Code      |                   |
| ÷ *                                                                             |                      | ¢                      |                |                   |
|                                                                                 | ·                    |                        | Max 10 Charac  | ters              |
| Document*                                                                       |                      |                        |                |                   |
|                                                                                 |                      |                        |                | Select file       |
| Scanned identification document - Max: 10MB - Format: pdf                       |                      |                        |                |                   |
|                                                                                 |                      |                        |                |                   |
|                                                                                 |                      |                        |                |                   |
|                                                                                 |                      |                        |                |                   |

| New Registration                                                                |        |
|---------------------------------------------------------------------------------|--------|
| New Registration of a legal representative or foreign contact to a Legal Entity |        |
| Fields marked with * are required                                               |        |
| Legal Entity Legal Representative / Contact person Parent Company Legal Entity  |        |
| Legal Entity of the Parent Company present                                      |        |
| Previous Next                                                                   | Submit |

- 6) In each of the three sections there are fields to be filled in.
- 7) The user can navigate within the sections using the "Previous" and "Next" buttons or by selecting the three sections at the top of the forms. As reported at the top of each form, the mandatory fields are marked with the character "\*".
- 8) In the "Legal Representative / Contact person" section, the file containing a copy of the identity document must be entered in the "Document" field.
- 9) By selecting the "Legal Entity of the Parent Company present" check box, the fields to be filled in will be visible, relating to the "Parent Company", as described in Picture 6.
- 10) In the form marked with the TAB "Legal Entity Parent Company", the consumer user will have the opportunity to send the registration request, using the "Submit" button.

| New Persistration                                                                                                    |                         |                |                                |               |
|----------------------------------------------------------------------------------------------------|-------------------------|----------------|--------------------------------|---------------|
| New Registration                                                                                                    |                         |                |                                |               |
| New Registration of a legal representative or foreign contact to a Legal Entity<br>Fields marked with * are required |                         |                |                                |               |
| Legal Entity Legal Representative / Contact person Parent Co                                                         | ompany Legal Entity     |                |                                |               |
| Legal Entity of the Parent Company present                                                                           |                         |                |                                |               |
| Legal entity Parent company                                                                                          |                         |                |                                |               |
| Type of company 🔽 Foreign                                                                                            |                         |                |                                |               |
| Fiscal Number / VAT number *                                                                                         | Denomination *          |                |                                |               |
|                                                                                                    |                         |                |                                |               |
| Max 16 Characters                                                                                                    | Max 200 Characters      |                |                                |               |
| Juridical nature*                                                                                                    | Date of Establishment * |                |                                |               |
| 1900 - Impresa o ente privato costituito all'estero non altrimenti classificabil\$                                   | gg/mm/aaaa              |                |                                |               |
|                                                                                                    | da/mm/yyyy              |                |                                |               |
| Registered office                                                                                                    |                         |                |                                |               |
|                                                                                                    |                         |                |                                |               |
| Email *                                                                                                    |                         | Telephone *    |                                |               |
|                                                                                                    | Pec                     |                |                                |               |
| Max 100 Characters Street / Souare                                                                                   |                         | Max 20 Numerio | characters, can start w:<br>Ci | ith +<br>vic  |
|                                                                                                    |                         |                |                                |               |
| May 200 Characters                                                                                                   |                         |                | May                            | 10 Characters |
| Country Province                                                                                                    | Municipality            |                | Post Code                      | To characters |
| ÷ +                                                                                                    |                         | ¢              |                                |               |
|                                                                                                    |                         |                | Max 10 Characters              |               |
|                                                                                                    |                         |                |                                |               |
| Previous                                                                                                    | Next                    |                |                                | Submit        |

11) After transmitting the registration request, the messages shown in Picture 7 and Picture 8 will appear.

Picture 7

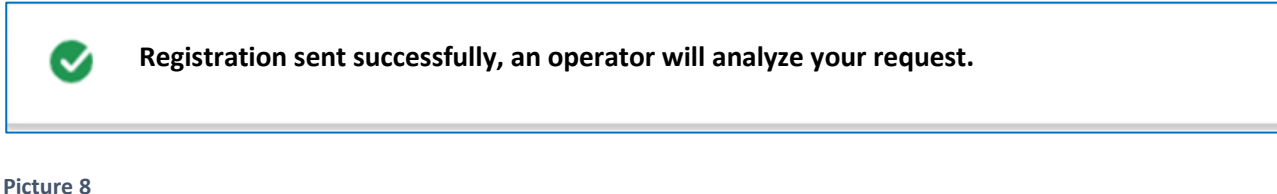

# New Registration New registration request completed correctly, it will be sent an email with the result to the legal representative / contact person entered

12) If the request is successful, the text shown in Picture 9 will be sent to the email of the "Legal Representative / Contact person".

Picture 9

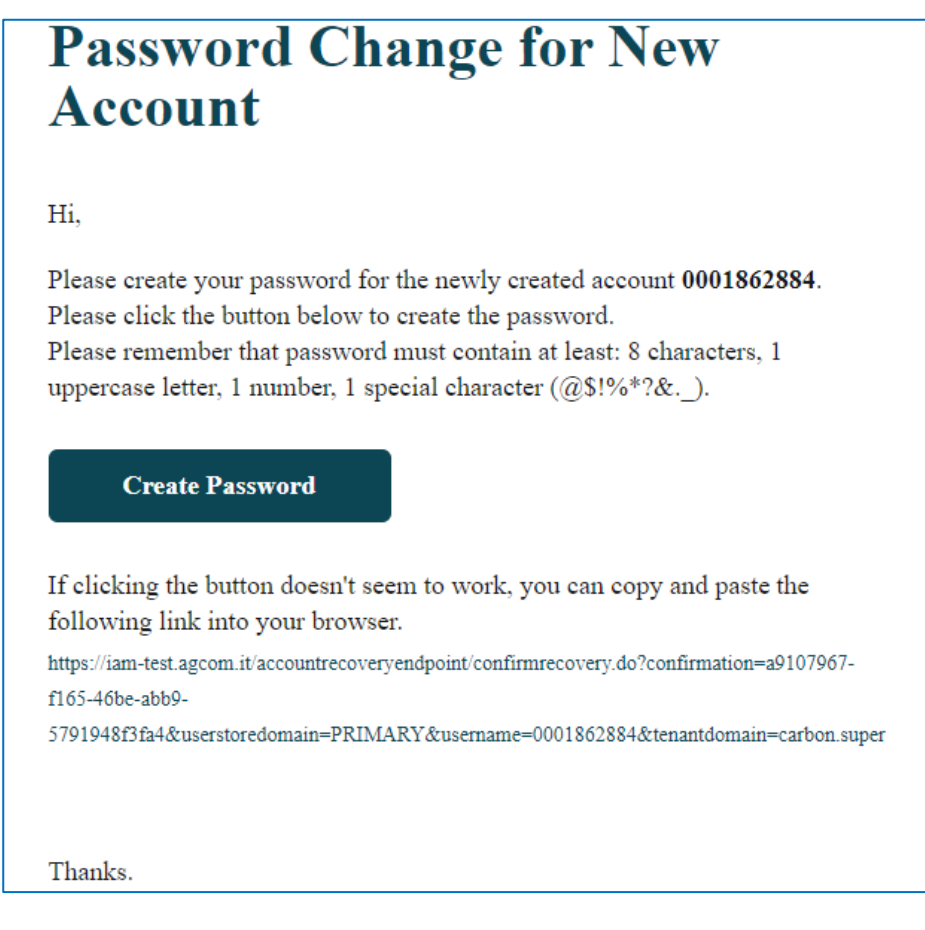

13) In the event of a negative outcome of the request, the text shown in Picture 9 will be sent to the email of the "Legal Representative / Contact person".

14) The approval for the use of the services reserved for the company will be communicated to the email address indicated by the Legal Representative / Contact person with a message having the following content:

We inform you that the request for registration as Legal Representative/referent for the following legal entity has been refused: ABROAD COMPANY - Fiscal Number: GB98762345 With the following reason: REJECT TEST

15) Following the communication of approval by Agcom, the Legal Representative / Contact person will also be authorized to grant proxies for the use of the portal services. In order to be able to confer the aforementioned powers, the Legal Representative / Contact Person must access the services with the "**operator**" profile, as shown in Picture 10.

| Picture 10                                                                 |              |                       |                      |
|----------------------------------------------------------------------------|--------------|-----------------------|----------------------|
|                                                                            |              | John Arrow - Operator | ∋ Logout ENG ∨       |
| AUTORITÀ PER LE<br>GARANZIE NELLE<br>AGCOM COMUNICAZIONI<br>Servizi Online | REC          | ohn Arrow             | ement Delegation     |
|                                                                            | ja           | rrow@test.com         |                      |
| Y                                                                          | our favorite | B98762345             |                      |
|                                                                            | Ch           | ange Profile          |                      |
|                                                                            | <b>±</b>     | Consumer              |                      |
|                                                                            | E            | Operator 🗸            | No favorite selected |

- 16) Access with the "**operator**" profile will allow you to view the proxies item in the menu (Picture 11) and to proceed with any management of proxies by the registered party.
- 17) The proxies can be managed through the functions indicated in Pictures 12, 13 and 14. The proxies can only be conferred to subjects in possession of SPID, CIE and TS-CNS credentials.

|                                                                            | ⊖ Manuele Amato - Operator ∨ 🕣 Logout ENG ∨      |  |  |  |  |
|----------------------------------------------------------------------------|--------------------------------------------------|--|--|--|--|
| AUTORITÀ PER LE<br>GARANZIE NELLE<br>AGCOM COMUNICAZIONI<br>Servizi Online | Home Services Registration Management Delegation |  |  |  |  |
| Your favorite services                                                     |                                                  |  |  |  |  |
|                                                                            | No favorite selected                             |  |  |  |  |

## **Delegation Management**

Select the Legal Entity on which you want to manage the delegates

| Mostrati 2 di 2 soggetti giuridici   |                                                                                                    |        |
|--------------------------------------|----------------------------------------------------------------------------------------------------|--------|
| Fiscal Number / VAT<br>number. Legal | Company name Legal                                                                                                    |        |
| 00001280015                          | PIVA PROVA 128                                                                                                    | Manage |
| 00102680337                          | TIP.LE.CO TIPOGRAFIA LEGATORIA COMMERCIALE DI BRAGALINI PIETRO E BARBIERI STEFANO & C<br>SOCIETA' IN NOME COLLETTIVO ENUNCIABILE ANCHE 'TIP.LE. CO. DI BRAGALINI PIETRO E BARBIERI<br>STEFANO & C. | Manage |

#### Picture 13

## **Delegate Management**

### PIVA PROVA 128 - 00001280015

Add a new delegate to the selected Legal Entity or revoke the proxies from the list

| Nessun risultato disponibile |      |         |       |           |                 |                  |
|------------------------------|------|---------|-------|-----------|-----------------|------------------|
| Fiscal Number                | Nome | Cognome | Email | Telephone | Delegation type |                  |
|                              |      |         |       |           |                 | Nessun risultato |
| Come back                    |      |         |       |           |                 |                  |

New Delegation

## **New Delegation**

Enter the required delegate data

| Fields marked with * are required |                    |                                             |      |
|-----------------------------------|--------------------|---------------------------------------------|------|
| Fiscal Number *                   |                    |                                             |      |
|                                   |                    |                                             |      |
| Max 16 Characters                 |                    |                                             |      |
| Name*                             | Surname *          |                                             |      |
|                                   |                    |                                             |      |
| Max 100 Characters                | Max 100 Characters |                                             |      |
| Email *                           |                    | Telephone *                                 |      |
|                                   | Pec                |                                             |      |
| Max 100 Characters                |                    | Max 20 Numeric characters, can start with + |      |
| Type of Delegation *              |                    |                                             |      |
| \$                                |                    |                                             |      |
|                                   |                    |                                             |      |
|                                   |                    |                                             |      |
| Cancel                            |                    |                                             | Save |